## How to login to Research Professional – FedUni Staff

 To access the Research Professional online grants database, please go to <u>https://www.researchprofessional.com/sso/login?service=https://www.researchprofessional.com//j\_spring\_cas\_security\_check&force=true&renew=true</u> . Here you can login via our Federation University Australia account:

## \* Research Professional

## Log in

| Vith your university account    |   | With your Research Professional account |
|---------------------------------|---|-----------------------------------------|
| Federation University Australia | • | Username:                               |
| Log in                          |   | Password:                               |
|                                 |   | Remember me 🖌                           |
|                                 |   | Forgot password?                        |
|                                 |   | Register                                |

2. This will take you to another login page which requires your novel username and password:

|               | Australian Access Federation                                                                                                    |
|---------------|----------------------------------------------------------------------------------------------------|
| The shave     | service provider described below has asked you to log in and you<br>chosen Federation University Australia as your home institution. |
| Pleas<br>gain | e login with your Federation University username and password to access to this service.                                             |
|               | Username: JSMITH                                                                                                    |
|               | Password:                                                                                                    |
|               | Continue                                                                                                    |
|               | Research Professional                                                                                                    |
| You           | have asked to login to Research Professional                                                                                         |

## 3. Once logged in, you will arrive at the 'Our Institution – Federation University Australia' homepage where you can begin your search.

Email alerts Log Out

Federation University Austr... (Your name)

| Funding Awards Our Inst                                                                                                    | itution Help                               | Articles        | Articles Opportunities Search Go                                                                                                    |  |  |
|----------------------------------------------------------------------------------------------------|--------------------------------------------|-----------------|----------------------------------------------------------------------------------------------------|--|--|
| Opportunities                                                                                                    |                                            | Advanced Search | My Profile<br>(Your name)                                                                                                    |  |  |
| How to set up email alerts                                                                                                    | Tips to fine tune your searches and alerts | Search          | Funding<br>Opportunity profile: Getting                                                                                                    |  |  |
| Our Institution - Federa<br>Velcome to Federation University<br>ustralia's start page on Research<br>Professional. Key features include:<br>An intuitive interface to make<br>rowsing for funding as simple as<br>hecking your email Shared<br>esources, allowing you to benefit<br>rom saved searches and folders of<br>ookmarked items created for you<br>y your administrators Powerful                       | tion University Australia                  |                 | started with a Newlife grant<br>The Newlife Foundation for Disabled<br>Children's start-up grants offer<br>£15,000 for researchers to gather<br>preliminary data for projects on birth<br>defects and childhood-onset<br>conditions. Michael Patton, the<br>charity's medical director, gave<br>James Brooks the lowdown. |  |  |
| earch tools to help you find<br>exactly the funding opportunities<br>hat interest you. To help you get<br>tarted on the site, you might want<br>to take a look at the available help<br>esources. These include: You<br>"ube Channel, A set of 2-3 minute<br>ideos online, designed to take a<br>user through all the key features of<br>Research Professional. To access<br>he videos, please use the following |                                            |                 | Expressions of Interest<br>Researchers from your institution who<br>have expressed an interest in<br>applying for a funding opportunity.<br>Foundation grants<br>Australian National University, AU<br>Anna Wong Shee ⊠<br>19 Jul 14                                                                                      |  |  |
| nk:<br>http://www.youtube.com/researchp<br>ofessional Quick Start Guide: a<br>lownloadable PDF guide that will<br>valk you through your first steps<br>vith the new site. User Guide: a<br>omprehensive resource for all<br>ispects of the new site.                                                                                                    |                                            |                 | R<br>The English-Speaking Union<br>LINDEMANN TRUST<br>FELLOWSHIPS                                                                                                    |  |  |

\* Research Professional

Post-doctoral research grants to the